Step1 進入報名頁面

## 選擇「測驗測驗級別」與「考場」。

| ■■■ 中華電信 4G              | 下午5:40                                                        |
|--------------------------|---------------------------------------------------------------|
|                          | 忠欣股份有限公司<br><sup>W名期間</sup><br>7.1~10.11 戦止 潮触日期 <b>11.11</b> |
|                          | 選擇場次                                                          |
| 測驗日期/Exam<br>Date        | ● 2018/11/11 時段:早上                                            |
| 選擇級數/Test<br>Level       | Step 1<br>Step 2                                              |
| 報名費/<br>Registration Fee | 1500 元                                                        |
| 測驗考區 / Exam<br>Area      | ● 臺北市                                                         |
| 測驗地點/Exam<br>Place       | 國立師大附中<br>● [查看地圖]                                            |
| ✔ 我已閱讀並同意                | 原應試須知 🕒                                                       |
|                          | 下一步                                                           |
|                          |                                                               |

點選「下一步」。

# TOEFL Primary 網路報名

## 手機操作手冊

## Step2 首次報名請點選「立即註冊」

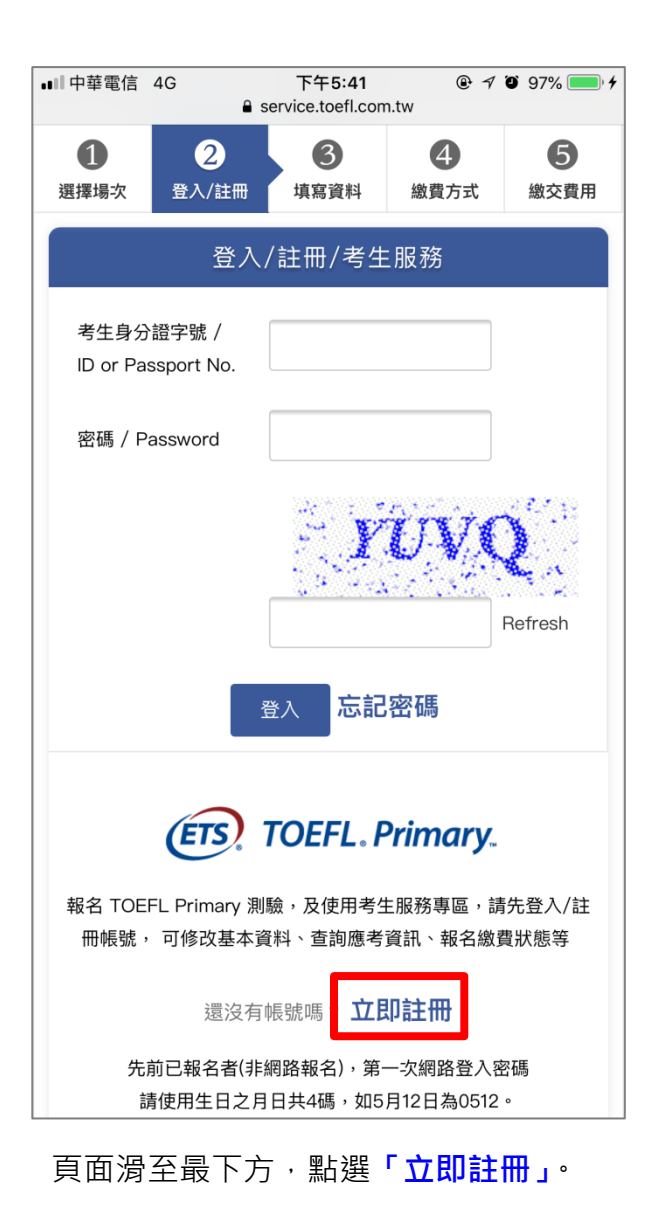

### Step3 填寫考生基本資料

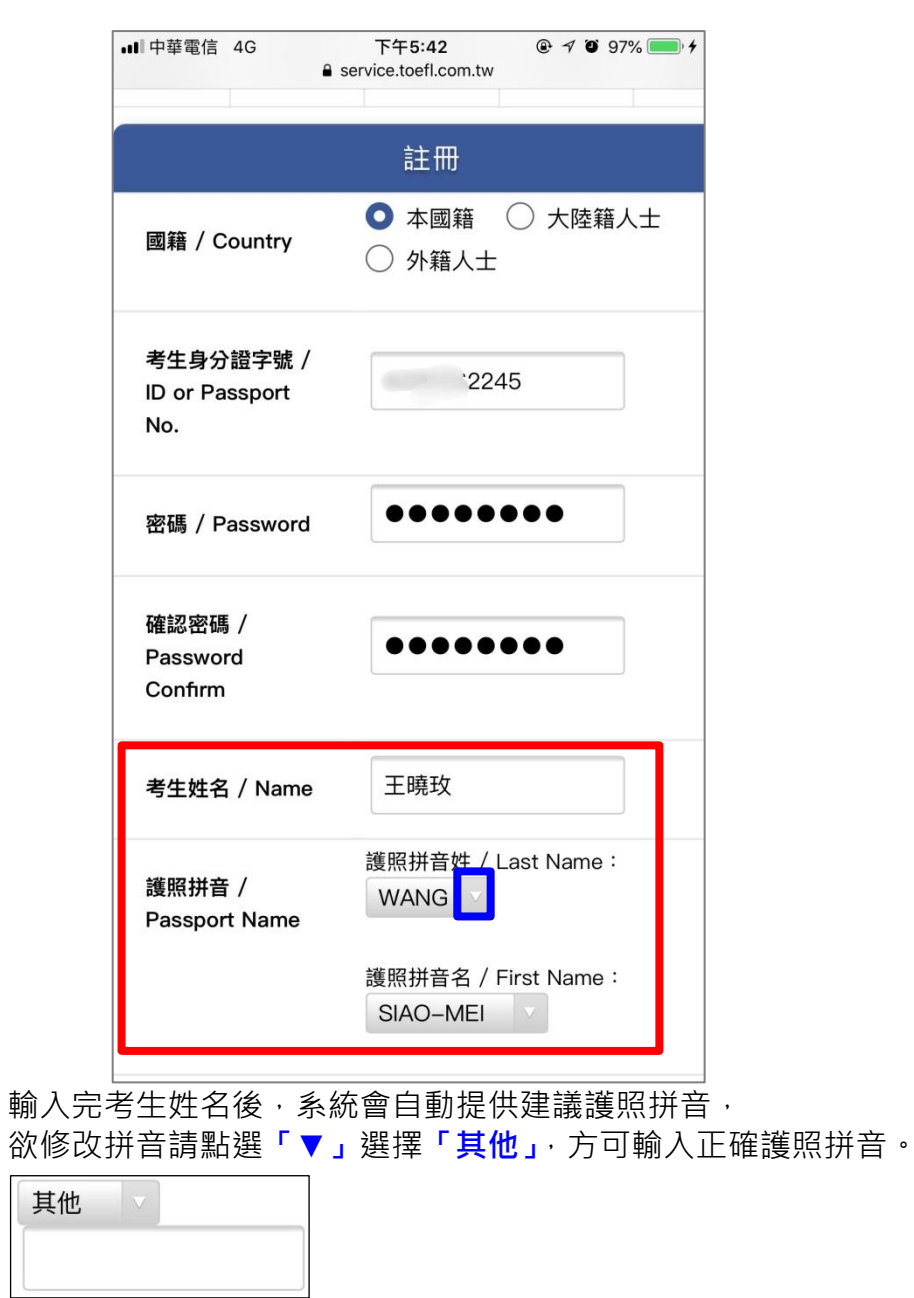

## Step4 填寫考生基本資料

| ■■ 中華電信 4G             | 下午5:43                            |  |  |  |
|------------------------|-----------------------------------|--|--|--|
| service.toefl.com.tw   |                                   |  |  |  |
| 考生姓名 / Name            | 王曉玫                               |  |  |  |
| 護照拼音/<br>Passport Name | 護照拼音姓/Last Name:<br>WANG          |  |  |  |
|                        | 護照拼音名/First Name:<br>SIAO-MEI   ✓ |  |  |  |
| 手機 / Cell Phone        | 0912345678                        |  |  |  |
| 電子信箱 / Email           | maggy                             |  |  |  |
|                        | 系統將寄送驗證碼至此信箱,請確<br>寫。             |  |  |  |
| 🛃 我已閱讀並同意個資聲明  🔂       |                                   |  |  |  |
|                        | 帳號驗證                              |  |  |  |
| TOEFL Primary 報名系統     |                                   |  |  |  |

【電子信箱/Email】欄位請確實填寫,系統將寄送驗證碼至此信箱。

## Step5 至電子信箱收取驗證信

## 主旨:【ETS 臺灣區總代理-測驗服務專區】註冊驗證信

| ■Ⅱ中華電信                                                                                         | 害 4G                                                    | 下午5:43                                            |                        | % 🛑 1 |
|------------------------------------------------------------------------------------------------|---------------------------------------------------------|---------------------------------------------------|------------------------|-------|
| <                                                                                              |                                                         | •                                                 | Î 🗠                    |       |
| S                                                                                              | <b>Service</b><br>寄給我<br>下午5:43 <b>查看詳細</b>             | 資料                                                |                        | 000   |
| 主旨:<br>驗證信                                                                                     | 【ETS臺灣區總                                                | R代理-測驗服:                                          | 務專區】註冊                 | ₽     |
| 王曉                                                                                             | 玫 您好,                                                   |                                                   |                        |       |
| 歡迎<br>會員<br>你內<br>不<br>上<br>(1)<br>(1)<br>(1)<br>(1)<br>(1)<br>(1)<br>(1)<br>(1)<br>(1)<br>(1) | 您加入ETS臺灣<br>就驗證碼為 <mark>805</mark><br>https://service.t | 警區總代理一測<br>5353,請於:<br>coefl.com.<br>Home/SignupP | 驗服務專區<br>24小時          |       |
| 亚<br>将<br>為<br>享<br>請<br>驗<br>證                                                                | 驗證碼填入欄1<br>未來將可以在約<br>所有會員權益<br>奶點選信件中發<br>,謝謝您的配合      | 应,即完成您时<br>網站上使用會員<br>,<br>連結,並輸入顯<br>合。          | 习驗證。<br>員帳號,並<br>魚證碼完成 |       |
| 提醒<br>★ 如                                                                                      | !事項<br>□有任何問題請<br>注意:本郵件是                               | <u>聯絡我們</u><br>由系統自動產                             | 牛龃發祥,                  |       |
| 請勿                                                                                             | 直接回覆。                                                   |                                                   |                        |       |

資料填寫完畢後,點選「<mark>帳號驗證」</mark>。

## Step6 輸入驗證碼

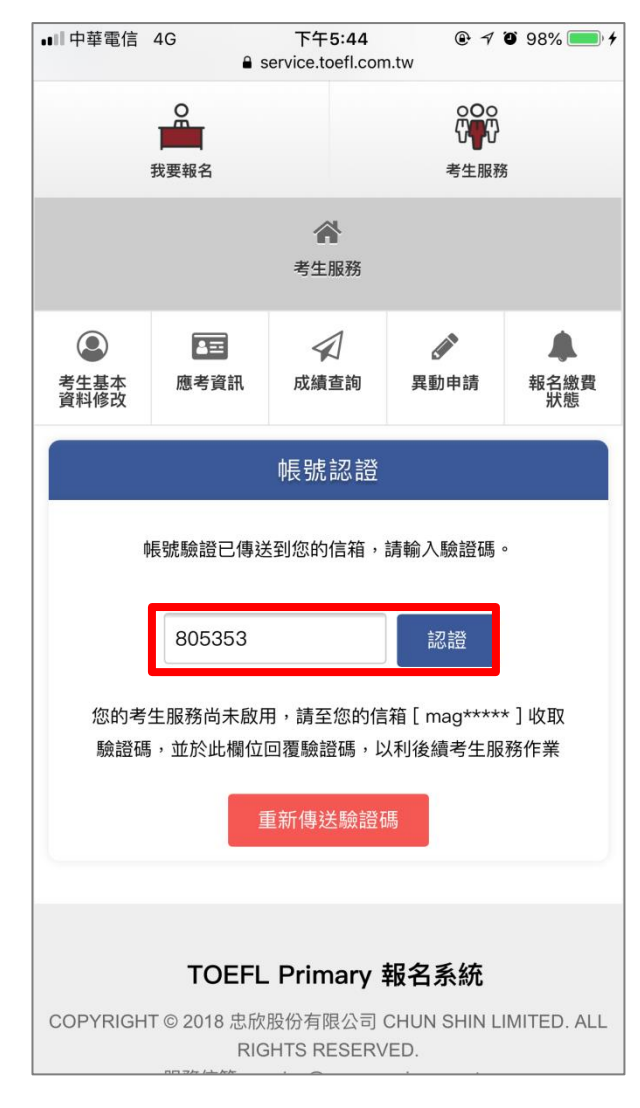

輸入驗證碼後,按下「認證」按鈕。

#### Step7 上傳考生照片

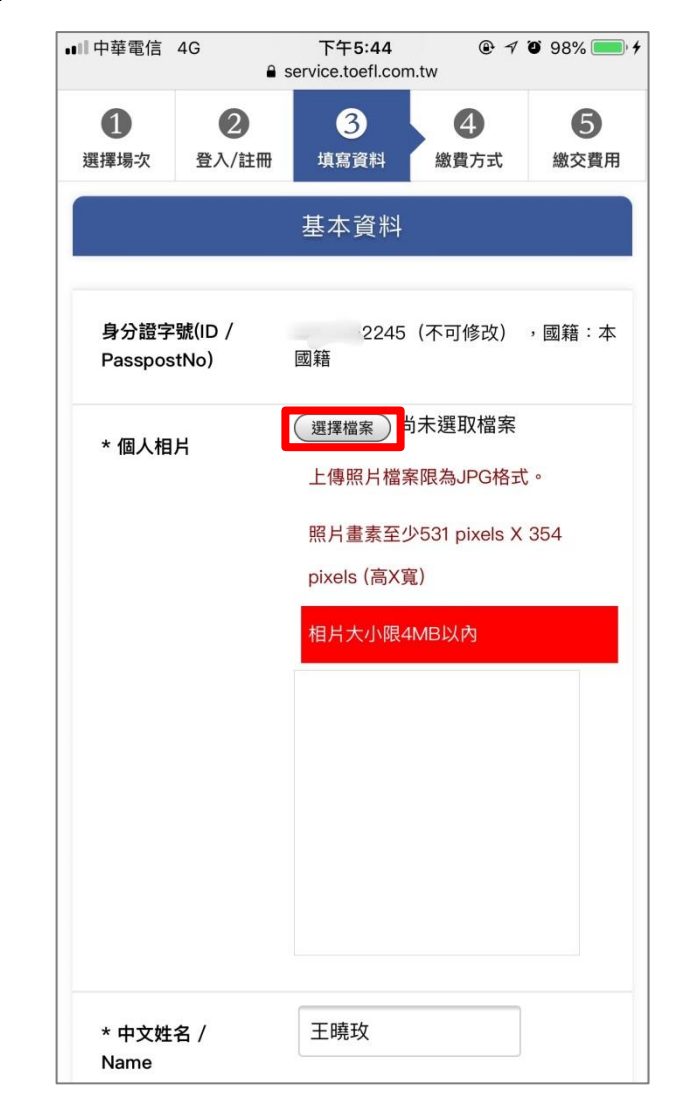

點選「<mark>選擇檔案」</mark>。

## Step8 選擇照片上傳方式

| ull 中華電信         | 4G<br>₽ s      | 下午5:46<br>service.toefl.com | ® ≁<br>n.tw        | <b>ö</b> 98% 🔜 4 |  |
|------------------|----------------|-----------------------------|--------------------|------------------|--|
| <b>1</b><br>選擇場次 | 2<br>登入/註冊     | <b>3</b><br>填寫資料            | 4<br>繳費方式          | <b>5</b><br>繳交費用 |  |
|                  |                | 基本資料                        |                    |                  |  |
| 身分證字<br>Passpos  | 號(ID /<br>tNo) | 2245<br>國籍                  | (不可修改)             | ,國籍:本            |  |
| * 個人相            | Я              | 選擇檔案                        | 尚未選取檔案<br>案限為JPG格式 | ; o              |  |
|                  |                | 照片畫素至少                      | ♭531 pixels X      | 354              |  |
|                  |                | pixels (高X寬)                |                    |                  |  |
|                  |                | 相片大小限4                      | IMB以內              |                  |  |
|                  |                |                             |                    |                  |  |
| 拍照或釒             | 录影             |                             |                    |                  |  |
| 照片圖圖             | Ī              |                             |                    |                  |  |
| 瀏覽               |                |                             |                    |                  |  |
| 取消               |                |                             |                    |                  |  |

選擇「拍照」選項,請考生站於**素色牆面前,按大頭照比例拍攝上傳照片**;

## Step9 照片範圍選取

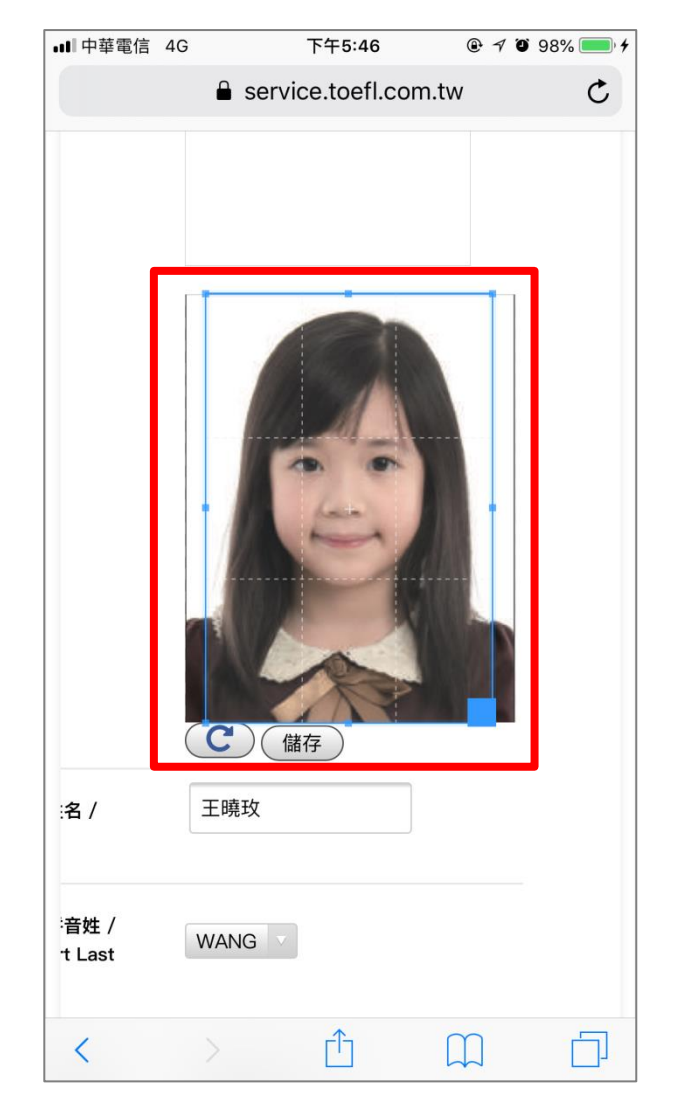

確認照片選取範圍後,請點選「儲存」按鈕。

或直接由「照片圖庫」中選擇欲上傳照片。

#### Step10 填寫與確認考生報名資料

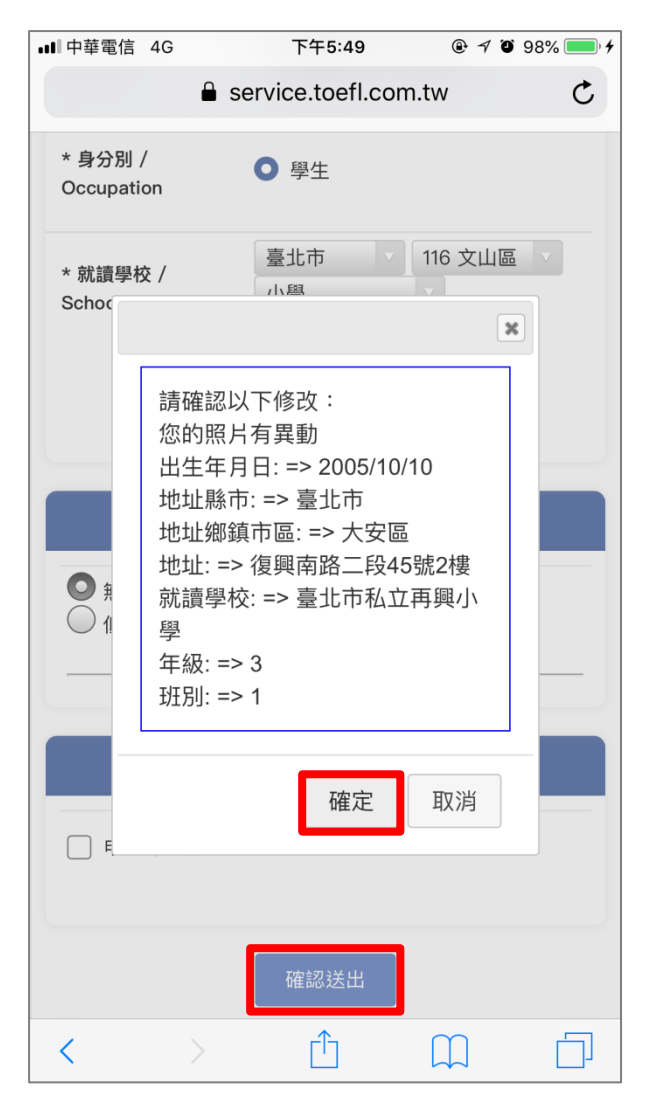

資料填寫完畢後按下「確認送出」按鈕,會再次確認報名資料無誤,

### Step11 選擇繳費方式

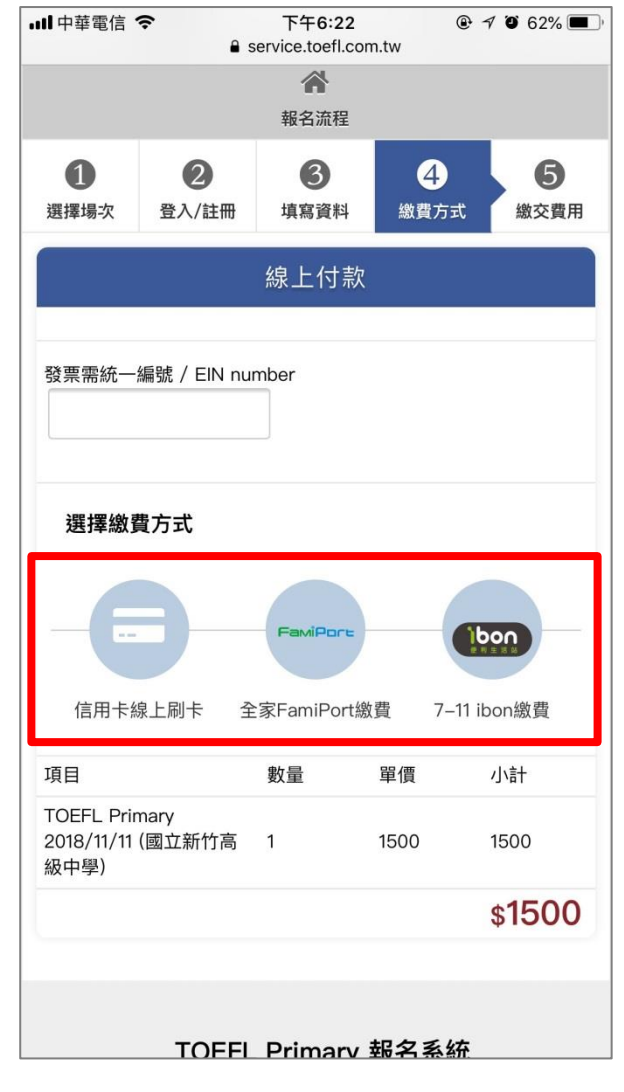

擇一付費方式

請點選**「確定」**按鈕。

## Step12-1 信用卡繳費

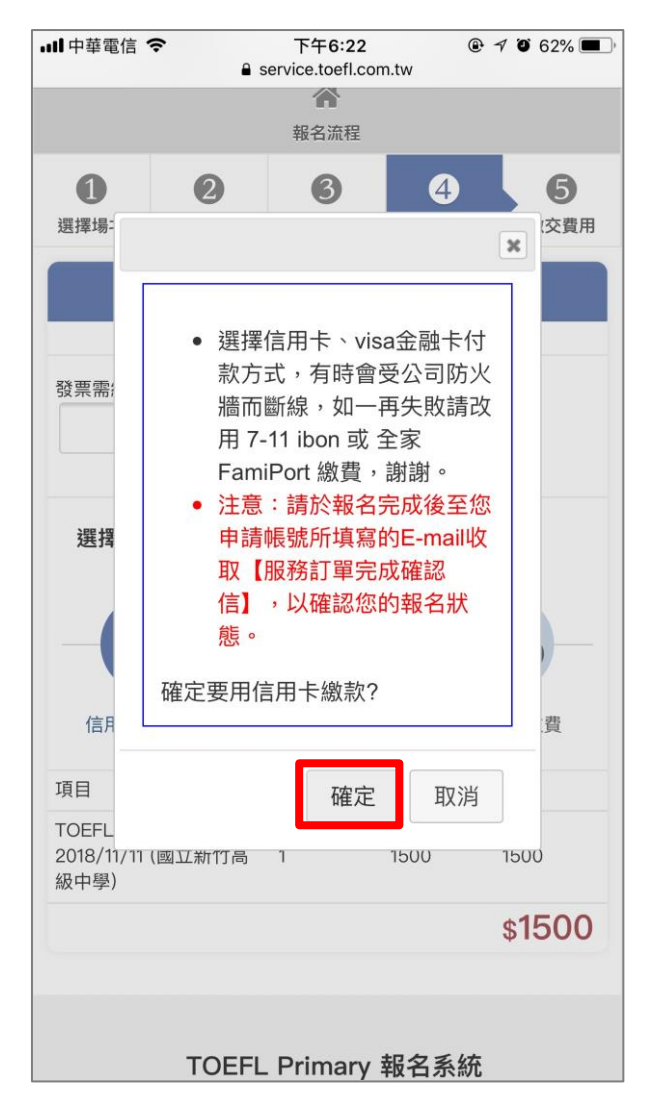

點選「確定」按鈕。

#### Step12-2 信用卡繳費-輸入信用卡資料

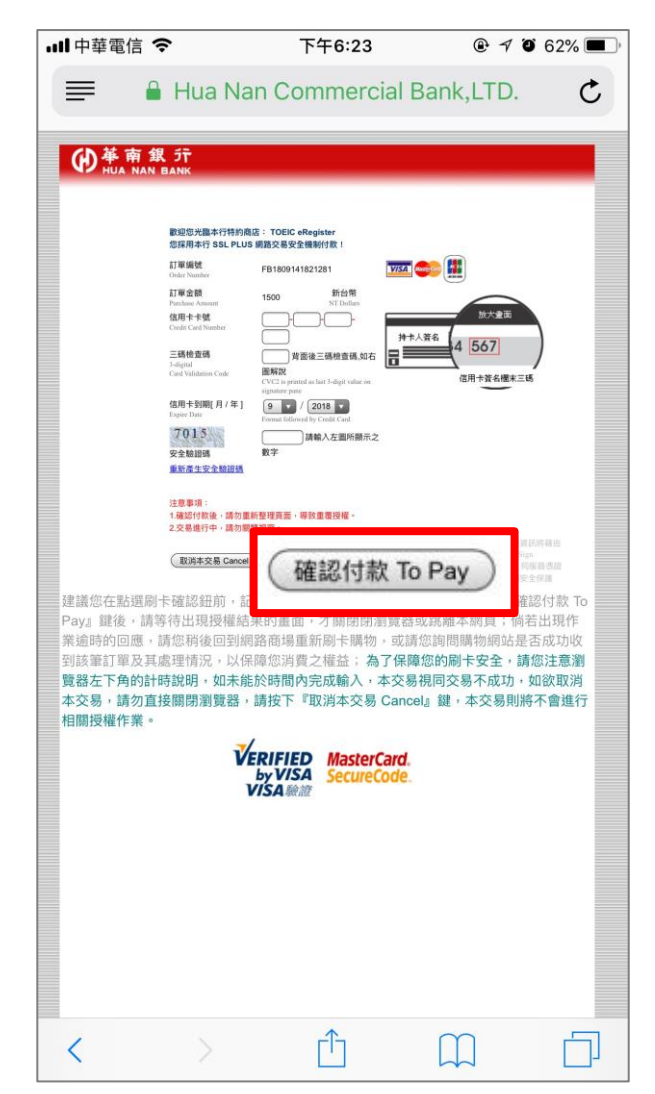

資料填寫完畢後,按下「確認付款 To Pay」按鈕。

## Step12-3 信用卡繳費-完成報名

| <b>山</b> 中華電信 '       | <b>?</b><br>₽ s   | 下午6:28<br>service.toefl.com                                                                                                    | ® ◄<br>n.tw      | 7 🍯 62% 🔳 |  |  |
|-----------------------|-------------------|----------------------------------------------------------------------------------------------------|------------------|-----------|--|--|
|                       |                   | ▲ → →  → → → → → → → → → → → → → → → → → → → → → → → → → → → → → → → → → → → → → → → → → → → → → → → → → → → → → → → → →< |                  |           |  |  |
| <b>1</b><br>選擇場次      | <b>2</b><br>登入/註冊 | <b>3</b><br>填寫資料                                                                                                    | <b>4</b><br>繳費方式 | 5<br>繳交費用 |  |  |
| 繳交費用                  |                   |                                                                                                    |                  |           |  |  |
| 王曉玫 考生                | <b>上 您</b> 好      |                                                                                                    |                  |           |  |  |
| 測驗類別                  | :                 | TOEF                                                                                                    | L Primary        |           |  |  |
| 測驗日期                  | :                 | 2018,                                                                                                    | 2018/11/11       |           |  |  |
| 測驗考區                  | :                 | 新竹市                                                                                                    | 新竹市              |           |  |  |
| 測驗地點                  | :                 | 國立新                                                                                                    | 國立新竹高級中學         |           |  |  |
| 測驗費用                  | :                 | 1500                                                                                                    | 1500             |           |  |  |
| 訂單號碼: FB1809141821281 |                   |                                                                                                    |                  |           |  |  |
| 繳費方式                  | :                 | 信用一                                                                                                    | 信用卡線上刷卡          |           |  |  |
| 繳費狀態                  | :                 | 已繳費                                                                                                    | # <b>1</b>       |           |  |  |
| 特殊優惠                  | :                 | 無                                                                                                    |                  |           |  |  |
| 身心障礙†                 | 劦助:               | 無                                                                                                    |                  |           |  |  |
|                       | TOEFL             | . Primary                                                                                                    | 報名系統             |           |  |  |

## Step13-1 超商繳費-選擇超商

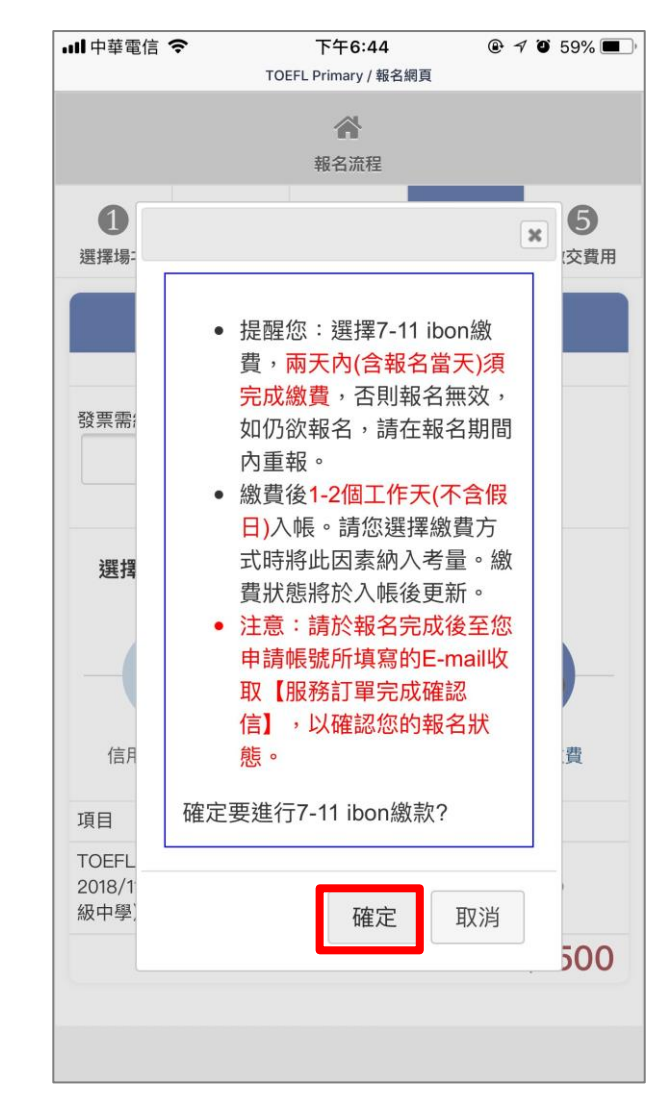

選擇完繳費超商後,點選「確定」按鈕。

## Step13-2 超商繳費-至超商繳費後完成報名

| ull 中華電信 '        | Ŷ                | 下午6:4     | 5                         | • 1    | <b>ö</b> 59% 🔳 |  |
|-------------------|------------------|-----------|---------------------------|--------|----------------|--|
| $\langle \rangle$ | TOEFL<br>https:/ | Primary / | <b>報名網頁</b><br>efl.com.tw |        | ΰ×             |  |
|                   |                  | ~         |                           |        |                |  |
|                   |                  | 報名流程      | l                         |        |                |  |
| 1                 | 2                | 3         | 4                         |        | 5              |  |
| 選擇場次              | 登入/註冊            | 填寫資料      | 繳費方                       | 式      | 繳交費用           |  |
|                   | 繳交費用             |           |                           |        |                |  |
| 戴曉玫 考生            | <b>主 您</b> 好     |           |                           |        |                |  |
| 測驗類別              | :                | TC        | EFL Primar                | у      |                |  |
| 測驗日期              | :                | 20        | 18/11/11                  |        |                |  |
| 測驗考區              | :                | 新         | 竹市                        |        |                |  |
| 測驗地點              | :                | 國:        | 國立新竹高級中學                  |        |                |  |
| 測驗費用              | :                | 150       | 1500                      |        |                |  |
| 訂單號碼              | :                | FB        | 1809141844                | 281    |                |  |
|                   |                  | ibo       | on繳費                      |        |                |  |
|                   |                  | 代码        | 馮輸入:888                   | 3      |                |  |
| 繳費方式:             | :                | 檢         | 核碼:身分證                    | 後四碼    | 5              |  |
|                   |                  | 繳         | 費期限:201                   | 8/09/1 | 5              |  |
| 繳費狀態              | :                | 未         | 付款                        |        |                |  |
| 特殊優惠              | :                | 無         |                           |        |                |  |
| 身心障礙              | 劦助:              | 無         |                           |        |                |  |

請於繳費期限內付款,完成報名。